## Tulopunnituksen tekeminen

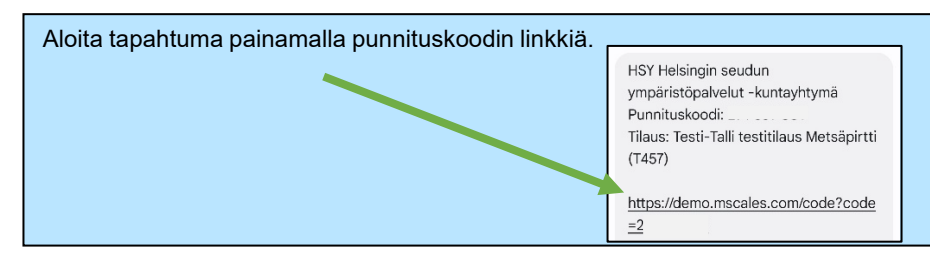

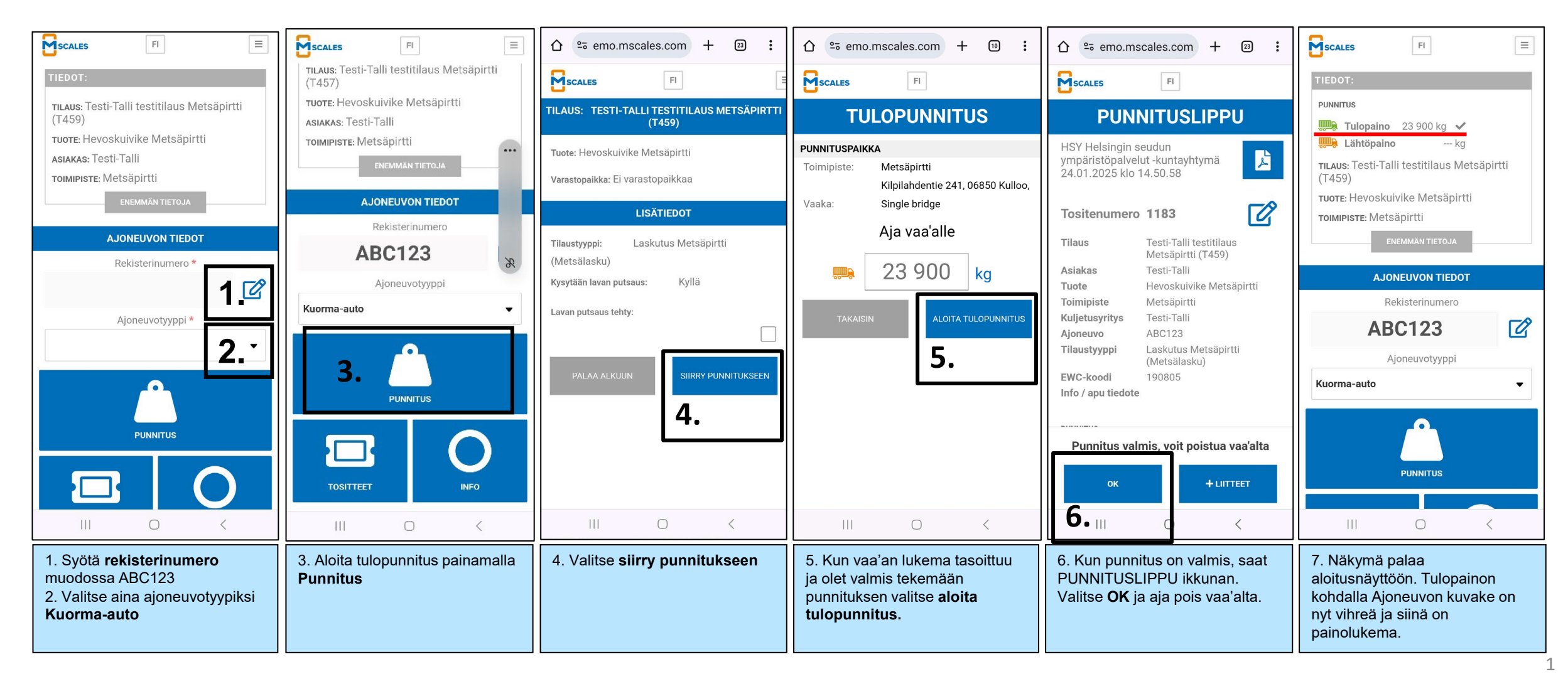

## Lähtöpunnituksen tekeminen

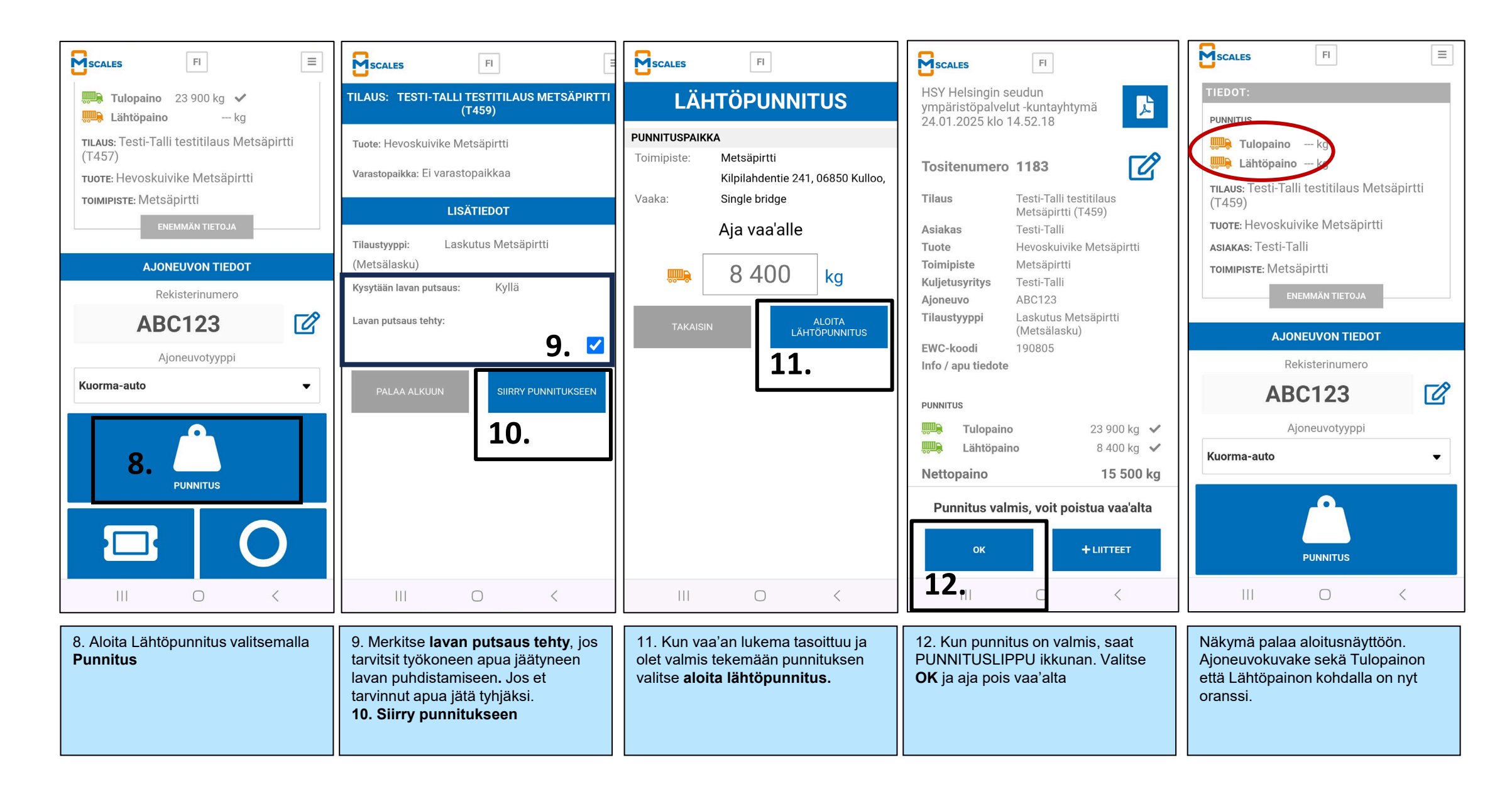